# 1.4.1. Utilizarea straturilor de desenare pentru realizarea epurei punctului - DDEDIT, UCS, UCSICON, BLOCK, LAYER, INSERT

## APLICATIA 33

# Command: LIMITS

Reset Model space limits:

Specify lower left corner or [ON/OFF] <0.0000,0.0000>: ← Specify upper right corner <420.0000,297.0000>: **420,297** 

## Command: REC

#### RECTANGLE

Specify first corner point or [Chamfer/Elevation/Fillet/Thickness/Width]: **10,10** 

Specify other corner point or [Dimensions]: @400,277

#### Command: **ZOOM**

Specify corner of window, enter a scale factor (nX or nXP), or [All/Center/Dynamic/Extents/Previous/Scale/Window] <real time>: **ALL** 

#### Command: REC

#### RECTANGLE

Specify first corner point or [Chamfer/Elevation/Fillet/Thickness/Width]: **END** 

Of *!!* Se selectează colțul din dreapta jos al chenarului *!!* Specify other corner point or [Dimensions]: @-170,50

#### Command: LINE

Specify first point: **MID** Of *!!* Se selectează mijlocul laturii de sus a chenarului *!!* Specify next point or [Undo]: **MID** Of *!!* Se selectează mijlocul laturii de jos a chenarului *!!* Specify next point or [Undo]: ←

#### Command: LINE

Specify first point: MID Of *!!* Se selectează mijlocul laturii din stânga a chenarului *!!* Specify next point or [Undo]: MID Of *!!* Se selectează mijlocul laturii din dreapta a chenarului *!!* Specify next point or [Undo]: ←

#### Command: LINE

Specify first point: END

Of *!!* Se selectează capătul liniei ce unește mijloacele laturilor de sus și de jos a chenarului *!!* 

Specify next point or [Undo]: **!!** Se selectează un punct oarecare inclinat în jos și în partea stângă a liniei de mai sus, aproape de punctul selectat mai sus (jumatate de săgeată) **!!** Specify next point or [Undo]: ←

#### Command: MIRROR

Select objects: **!!Se selectează capătul de săgeată desenat mai sus!!** 1 found Select objects: Specif y first point of mirror line: END Of **!! Se selectează capătul superior al liniei ce unește mijloacele laturilor de sus și de jos a chenarului !!** Specify second point of mirror line: END Of **!! Se selectează capătul inferior al liniei ce unește mijloacele laturilor de sus și de jos a chenarului !!** Delete source objects? [Yes/No] <N>: N

#### Command: MIRROR

Select objects: *!!* Se selectează jumătatea din stânga a săgeții *!!* 1 found Select objects: *!!* Se selectează jumătatea din dreapta a săgeții *!!* 1 found, 2 total Select objects: ← Specify first point of mirror line: END Of *!!* Se selectează capătul din stânga al liniei orizontale ce unește mijloacele laturilor laterale ale chenarului *!!* Specify second point of mirror line: END Of *!!* Se selectează capătul din dreapta al liniei orizontale ce unește mijloacele laturilor laterale ale chenarului *!!* Delete source objects? [Yes/No] <N>: N

#### Command: COPY

Select objects: *!!* Se selectează jumătatea din stânga a săgeții de sus *!!* 1 found Select objects: *!!* Se selectează jumătatea din dreapta a săgeții de sus *!!* 1 found, 2 total Select objects: *\-*Specify base point or displacement, or [Multiple]: END Of *!!* Se selectează vârful săgeții de sus *!!* Specify second point of displacement or <use first point as displacement>: END Of *!!* Se selectează capătul din stânga al liniei orizontale ce unește mijloacele laturilor laterale ale chenarului *!!* 

#### Command: ROTATE

Current positive angle in UCS: ANGDIR=counterclockwise ANGBASE=0 Select objects: **!!** Se selectează jumătatea din stânga a săgeții copiate mai sus **!!** 1 found Select objects: **!!** Se selectează jumătatea din dreapta a săgeții copiate mai sus **!!** 1 found, 2 total Select objects: -! Specify base point: **END** Of *!!* Se selectează vârful săgeții *!!* Specify rotation angle or [Reference]: **90** 

Command: MIRROR

Select objects: *!!* Se selectează jumătatea de sus a săgeții din stânga (cea copiată și rotită mai sus) *!!* 1 found Select objects:*!!Se selectează jumătatea de jos a săgeții din stânga !!* 1 found, 2 total Select objects: *\-*Specify first point of mirror line: END Of *!! Se selectează capătul superior al liniei ce unește mijloacele laturilor de sus și de jos a chenarului !!* Specify second point of mirror line: END Of *!! Se selectează capătul inferior al liniei ce unește mijloacele laturilor de sus și de jos a chenarului !!* Specify second point of mirror line: END Of *!! Se selectează capătul inferior al liniei ce unește mijloacele laturilor de sus și de jos a chenarului !!* Delete source objects? [Yes/No] <N>: N

Săgețile se mai pot construi cu ajutorul comenzii **BLOCK** și se intoduc în spațiul de desenare cu comanda **INSERT.** 

Command: DTEXT Current text style: "Standard" Text height: 2.5000 Specify start point of text or [Justify/Style]: Specify height <2.5000>: 7 Specify rotation angle of text <0>: ← !! Se selectează un punct deasupra săgeții din stânga !! Enter text: X Enter text: **!! Se selectează un punct în stânga săgeții de sus !!** Enter text: **Z** Enter text: *!!* Se selectează un punct în stânga săgeții de jos *!!* Enter text: Y Enter text: **!!** Se selectează un punct deasupra săgetii din dreapta **!!** Enter text: **Y1** Enter text: **!!** Se selectează un punct în colțul din stânga sus al chenarului dar în interiorul acestuia !! Enter text: **PLAN VERTICAL** Enter text: **!!** Se selectează un punct în colțul din dreapta sus al chenarului dar în interiorul acestuia !! Enter text: **PLAN LATERAL** Enter text: **!!** Se selectează un punct în colțul din stânga jos al chenarului dar în interiorul acestuia !! Enter text: **PLAN ORIZONTAL** Enter text: *!!* Se selectează un punct în interiorul dreptunghiului din

dreapta jos al chenarului !! Enter text: INDICATOR Enter text: !! Se selectează un punct în dreptul intersecției axelor !! Enter text: 0 Command: UCS

Current ucs name: \*WORLD\*

Enter an option [New/Move/orthoGraphic/Prev/Restore/Save/Del/Apply/?/World] <World>: N Specify origin of new UCS or [ZAxis/3point/OBject/Face/View/X/Y/Z] <0.0.0>: **INT** 

Of !! Se selectează un punctul de intersecție al axelor !!

Command: UCSICON

Enter an option [ON/OFF/All/Noorigin/ORigin/Properties] <ON>: ON

Command: UCS

Current ucs name: \*NO NAME\* Enter an option [New/Move/orthoGraphic/Prev/Restore/Save/Del/Apply/?/World] <World>: N Specify origin of new UCS or [ZAxis/3point/OBject/Face/View/X/Y/Z] <0.0.0>: **Y** Specify rotation angle about Y axis <90>: 180

# Command: UCS

Current ucs name: \*NO NAME\*

Enter an option [New/Move/orthoGraphic/Prev/Restore/Save/Del/Apply/?/World] <World>: N Specify origin of new UCS or [ZAxis/3point/OBject/Face/View/X/Y/Z] <0,0,0>: **X** Specify rotation angle about X axis <90>: 180

Command: CIRCLE

Specify center point for circle or [3P/2P/Ttr (tan tan radius)]: 30,40 Specify radius of circle or [Diameter]: 2

# Command: UCS

Current ucs name: \*NO NAME\* Enter an option [New/Move/orthoGraphic/Prev/Restore/Save/Del/Apply/?/World] <World>: N Specify origin of new UCS or [ZAxis/3point/OBject/Face/View/X/Y/Z] <0,0,0>: **X** Specify rotation angle about X axis <90>: 180

## Command: CIRCLE

Specify center point for circle or [3P/2P/Ttr (tan tan radius)]: 30,50 Specify radius of circle or [Diameter] <2.0000>: 2

Command: UCS Current ucs name: \*NO NAME\* Enter an option [New/Move/orthoGraphic/Prev/Restore/Save/Del/Apply/?/World] <World>: **N** Specify origin of new UCS or [ZAxis/3point/OBject/Face/View/X/Y/Z] <0,0,0>: **Y** Specify rotation angle about Y axis <90>: **180** 

### Command: CIRCLE

Specify center point for circle or [3P/2P/Ttr (tan tan radius)]: **40,50** Specify radius of circle or [Diameter] <2.0000>: **2** 

#### Command: LINE

Specify first point: CEN Of *!!* Se selectează centrul cercului din planul lateral *!!* Specify next point or [Undo]: CEN Of *!!* Se selectează centrul cercului din planul vertical *!!* Specify next point or [Undo]: CEN Of *!!* Se selectează centrul cercului din planul orizontal *!!* Specify next point or [Close/Undo]: PER To *!!* Se selectează perpendicular pe axa 0Y *!!* Specify next point or [Close/Undo]: ←

#### Command: ARC

Specify start point of arc or [Center]: END Of *!!* Se selectează ca punct de start al arcului, capătul ultimului segment desenat mai sus, de pe axa 0Y *!!* Specify second point of arc or [Center/End]: C Specify center point of arc: INT Of *!!* Se selectează ca centru al arcului, punctul de intersecție al axelor *!!* Specify end point of arc or [Angle/chord Length]: A

Specify included angle: 90

#### Command: LINE

Specify first point: **CEN** Of *!!* Se selectează centrul cercului din planul lateral *!!* Specify next point or [Undo]: PER To *!!* Se selectează perpendicular pe axa 0Y1 *!!* Specify next point or [Undo]: ←

Command: SAVE

!! Se salvează cu numele indicativ grupă.dwg !!

# APLICAȚIA 34

Command: -LAYER Current layer: "0" Enter an option [?/Make/Set/New/ON/OFF/Color/Ltype/LWeight/Plot/Freeze/Thaw/LOck/ Unlock/stAte]: NEW Enter name list for new layer(s): AUX Enter an option [?/Make/Set/New/ON/OFF/Color/Ltype/LWeight/Plot/Freeze/Thaw/LOck/ Unlock/stAte]: NEW Enter name list for new layer(s): **PUNCTUL A** Enter an option [?/Make/Set/New/ON/OFF/Color/Ltype/LWeight/Plot/Freeze/Thaw/LOck/ Unlock/stAte]: COLOR Enter color name or number (1-255): CYAN Enter name list of layer(s) for color 4 (cyan) <0>: AUX Enter an option [?/Make/Set/New/ON/OFF/Color/Ltype/LWeight/Plot/Freeze/Thaw/LOck/ Unlock/stAte]: COLOR Enter color name or number (1-255): GREEN Enter name list of layer(s) for color 3 (green) <0>: PUNCTUL\_A Enter an option [?/Make/Set/New/ON/OFF/Color/Ltype/LWeight/Plot/Freeze/Thaw/LOck/ Unlock/stAte]: ←

# **!!** Se selectează apoi toate cercurile reprezentând punctul A și apoi se selectează layer-ul PUNCTUL\_A, transferându-le astfel pe acest layer și atribuindu-le toate propietățile acestuia **!!**

!! Se tastează ESC !!

!! Se selectează apoi toate liniile auxiliare ce trec prin centrele cercurilor şi arcul de cerc, reprezentând liniile de ordine ale proiecțiilor punctului A şi apoi se selectează layer-ul AUX, transferându-le astfel pe acest layer şi atribuindu-le toate propietățile acestuia !!

!! Se tastează ESC !!

## <u>APLICAȚIA 35</u>

!! Se deschide fişierul cu indicativ grupă.dwg !! Command: -LAYER Current layer: "0" Enter an option [?/Make/Set/New/ON/OFF/Color/Ltype/LWeight/Plot/Freeze/Thaw/LOck/ Unlock/stAte]: N Enter name list for new layer(s): BC Enter an option [?/Make/Set/New/ON/OFF/Color/Ltype/LWeight/Plot/Freeze/Thaw/LOck/ Unlock/stAte]: N Enter name list for new layer(s): DEF Enter an option [?/Make/Set/New/ON/OFF/Color/Ltype/LWeight/Plot/Freeze/Thaw/LOck/ Unlock/stAte1: C Enter color name or number (1-255): YELLOW Enter name list of layer(s) for color 2 (yellow) <0>: BC Enter an option

[?/Make/Set/New/ON/OFF/Color/Ltype/LWeight/Plot/Freeze/Thaw/LOck/ Unlock/stAte]: C Enter color name or number (1-255): BLUE Enter name list of layer(s) for color 5 (blue) <0>: DEF Enter an option [?/Make/Set/New/ON/OFF/Color/Ltype/LWeight/Plot/Freeze/Thaw/LOck/ Unlock/stAte]: SET Enter layer name to make current or <select object>: BC Enter an option [?/Make/Set/New/ON/OFF/Color/Ltype/LWeight/Plot/Freeze/Thaw/LOck/ Unlock/stAte]: ←

## Command: UCS

Current ucs name: \*WORLD\* Enter an option [New/Move/orthoGraphic/Prev/Restore/Save/Del/Apply/?/World] <World>: N Specify origin of new UCS or [ZAxis/3point/OBject/Face/View/X/Y/Z] <0,0,0>: INT Of *!!* Se selectează un punctul de intersecție al axelor *!!* 

## Command: UCSICON

Enter an option [ON/OFF/All/Noorigin/ORigin/Properties] <ON>: ON

## Command: LINE

Specify first point: **50,30** Specify next point or [Undo]: **90,30** Specify next point or [Undo]: ←

## Command: DTEXT

Current text style: "Standard" Text height: 7.0000 Specify start point of text or [Justify/Style]: **!! Se selectează punctul B (punctul cu primele coordonate introduse) !!** Specify height <7.0000>: **7** Specify rotation angle of text <0>: -<sup>1</sup> Enter text: **b**" Enter text: **!! Se selectează punctul C (punctul cu coordonatele introduse a doua oară) !!** Enter text: **c**" Enter text: -<sup>1</sup>

Command: -LAYER

Current layer: "BC" Enter an option [?/Make/Set/New/ON/OFF/Color/Ltype/LWeight/Plot/Freeze/Thaw/LOck/ Unlock/stAte]: SET Enter layer name to make current or <select object>: DEF Enter an option [?/Make/Set/New/ON/OFF/Color/Ltype/LWeight/Plot/Freeze/Thaw/LOck/ Unlock/stAte]: ← Command: LINE

Specify first point: **80,70** Specify next point or [Undo]: **100,80** Specify next point or [Undo]: **20,50** Specify next point or [Close/Undo]: **C** 

Command: DTEXT

Current text style: "Standard" Text height: 7.0000 Specify start point of text or [Justify/Style]: **!! Se selectează punctul D** (punctul cu primele coordonate introduse) **!!** Specify height <7.0000>: **7** Specify rotation angle of text <0>: ← Enter text: **d'' !! Se selectează punctul E (punctul cu coordonatele introduse a** doua oară) **!!** Enter text: **e'' !! Se selectează punctul F (punctul cu coordonatele introduse a** treia oară) **!!** Enter text: **f''** Enter text: **f''** Enter text: **c''** 

Command: UCS

Current ucs name: \*NO NAME\* Enter an option [New/Move/orthoGraphic/Prev/Restore/Save/Del/Apply/?/World] <World>: **N** Specify origin of new UCS or [ZAxis/3point/OBject/Face/View/X/Y/Z] <0,0,0>: **Y** Specify rotation angle about Y axis <90>: **180** 

Command: LINE

Specify first point: **100,70** Specify next point or [Undo]: **130,80** Specify next point or [Undo]: **180,50** Specify next point or [Close/Undo]: **C** 

Command: UCS

Current ucs name: \*NO NAME\* Enter an option [New/Move/orthoGraphic/Prev/Restore/Save/Del/Apply/?/World] <World>: **N** Specify origin of new UCS or [ZAxis/3point/OBject/Face/View/X/Y/Z] <0,0,0>: **Y** Specify rotation angle about Y axis <90>: **180** 

Command: DTEXT

Current text style: "Standard" Text height: 7.0000 Specify start point of text or [Justify/Style]: **!! Se selectează punctul D** (punctul cu primele coordonate introduse) **!!**  Specify height <7.0000>: 7 Specify rotation angle of text <0>: ← Enter text: d' *!! Se selectează punctul E (punctul cu coordonatele introduse a doua oară) !!* Enter text: e' *!! Se selectează punctul F (punctul cu coordonatele introduse a treia oară) !!* Enter text: f' Enter text: f' Enter text: ←

## Command: UCS

Current ucs name: \*NO NAME\* Enter an option [New/Move/orthoGraphic/Prev/Restore/Save/Del/Apply/?/World] <World>: **N** Specify origin of new UCS or [ZAxis/3point/OBject/Face/View/X/Y/Z] <0,0,0>: **Y** Specify rotation angle about Y axis <90>: **180** 

#### Command: -LAYER

Current layer: "DEF"

Enter an option [?/Make/Set/New/ON/OFF/Color/Ltype/LWeight/Plot/Freeze/Thaw/LOck/ Unlock/stAte]: **S** Enter layer name to make current or <select object>: **BC** Enter an option [?/Make/Set/New/ON/OFF/Color/Ltype/LWeight/Plot/Freeze/Thaw/LOck/ Unlock/stAte]: -

## Command: LINE

Specify first point: **150,30** Specify next point or [Undo]: **80,30** Specify next point or [Undo]: ←

## Command: UCS

Current ucs name: \*NO NAME\* Enter an option [New/Move/orthoGraphic/Prev/Restore/Save/Del/Apply/?/World] <World>: **N** Specify origin of new UCS or [ZAxis/3point/OBject/Face/View/X/Y/Z] <0,0,0>: **Y** Specify rotation angle about Y axis <90>: **180** 

#### Command: DTEXT

Current text style: "Standard" Text height: 7.0000 Specify start point of text or [Justify/Style]: **!! Se selectează punctul B** (punctul cu primele coordonate introduse) **!!** Specify height <7.0000>: **7** Specify rotation angle of text <0>: ← Enter text: b' **!! Se selectează punctul C (punctul cu coordonatele introduse a doua oară) !!** Enter text: c' Enter text: -

Command: UCS

Current ucs name: \*NO NAME\* Enter an option [New/Move/orthoGraphic/Prev/Restore/Save/Del/Apply/?/World] <World>: N Specify origin of new UCS or [ZAxis/3point/OBject/Face/View/X/Y/Z] <0,0,0>: Y Specify rotation angle about Y axis <90>: 180

Command: UCS

Current ucs name: \*NO NAME\* Enter an option [New/Move/orthoGraphic/Prev/Restore/Save/Del/Apply/?/World] <World>: **N** Specify origin of new UCS or [ZAxis/3point/OBject/Face/View/X/Y/Z] <0,0,0>: **X** 

Specify rotation angle about X axis <90>: 180

Command: LINE

Specify first point: **150,50** Specify next point or [Undo]: **80,90** Specify next point or [Undo]: ←

Command: UCS

Current ucs name: \*NO NAME\* Enter an option [New/Move/orthoGraphic/Prev/Restore/Save/Del/Apply/?/World] <World>: **N** Specify origin of new UCS or [ZAxis/3point/OBject/Face/View/X/Y/Z] <0,0,0>: **X** Specif y rotation angle about X axis <90>: **180** 

Command: UCS

Current ucs name: \*NO NAME\* Enter an option [New/Move/orthoGraphic/Prev/Restore/Save/Del/Apply/?/World] <World>: **N** Specify origin of new UCS or [ZAxis/3point/OBject/Face/View/X/Y/Z] <0,0,0>: **Y** Specify rotation angle about Y axis <90>: **180** 

Command: **DTEXT** Current text style: "Standard" Text height: 7.0000 Specify start point of text or [Justify/Style]: **!!** Se selectează punctul B (punctul cu primele coordonate introduse) **!!** Specify height <7.0000>: **7** Specify rotation angle of text <0>:  $\leftarrow$ Enter text: b **!!** Se selectează punctul C (punctul cu coordonatele introduse a doua oară) **!!** Enter text: c Enter text:  $\leftarrow$ 

Command: UCS

Current ucs name: \*NO NAME\* Enter an option [New/Move/orthoGraphic/Prev/Restore/Save/Del/Apply/?/World] <World>: **N** Specify origin of new UCS or [ZAxis/3point/OBject/Face/View/X/Y/Z] <0,0,0>: **Y** Specify rotation angle about Y axis <90>: **180** 

Command: UCS

Current ucs name: \*NO NAME\* Enter an option [New/Move/orthoGraphic/Prev/Restore/Save/Del/Apply/?/World] <World>: **N** Specify origin of new UCS or [ZAxis/3point/OBject/Face/View/X/Y/Z] <0,0,0>: **X** Specify rotation angle about X axis <90>: **180** 

Command: -LAYER

Current layer: "BC" Enter an option [?/Make/Set/New/ON/OFF/Color/Ltype/LWeight/Plot/Freeze/Thaw/LOck/ Unlock/stAte]: **S** Enter layer name to make current or <select object>: **DEF** Enter an option [?/Make/Set/New/ON/OFF/Color/Ltype/LWeight/Plot/Freeze/Thaw/LOck/ Unlock/stAte]: ←

Command: LINE

Specify first point: **100,80** Specify next point or [Undo]: **130,100** Specify next point or [Undo]: **180,20** Specify next point or [Close/Undo]: **C** 

Command: UCS

Current ucs name: \*NO NAME\* Enter an option [New/Move/orthoGraphic/Prev/Restore/Save/Del/Apply/?/World] <World>: **N**  Specify origin of new UCS or [ZAxis/3point/OBject/Face/View/X/Y/Z] <0,0,0>: **X** Specify rotation angle about X axis <90>: **180** 

Command: UCS

Current ucs name: \*NO NAME\* Enter an option [New/Move/orthoGraphic/Prev/Restore/Save/Del/Apply/?/World] <World>: **N** Specify origin of new UCS or [ZAxis/3point/OBject/Face/View/X/Y/Z] <0,0,0>: **Y** Specify rotation angle about Y axis <90>: **180** 

Command: DTEXT

Current text style: "Standard" Text height: 7.0000 Specify start point of text or [Justify/Style]: *!! Se selectează punctul D (punctul cu primele coordonate introduse) !!* Specify height <7.000>: 7 Specify rotation angle of text <0>: ↓ Enter text: d *!! Se selectează punctul E (punctul cu coordonatele introduse a doua oară) !!* Enter text: e *!! Se selectează punctul F (punctul cu coordonatele introduse a treia oară) !!* Enter text: f Enter text: f Enter text: ↓ *!! Cu comanda LINE şi ARC se construieşte corespondența dintre puncte, din toate cele trei proiecții !!*